# 楽天の商品データを自動でitem Robotに入れる方法を 下記の流れでご案内いたします。

### 1) 楽天の商品データを自動インポートで登録

2) インポート履歴を確認

# 自動インポートで楽天の商品データを登録しましょう!

1) 楽天の商品データを自動インポートで登録

2) インポート履歴を確認

# item Robotメニューの 商品情報>CSVインポート に移動して

### まずは[インポートの設定]を行います。

| CSVインボート     |                                                                          |      |
|--------------|--------------------------------------------------------------------------|------|
| CSVタワンロート    |                                                                          |      |
| マスタ管理        | 楽天商品マスター自動インポート(システム混雑具合により30分~48時間程度、時間がかかる場合があります。)                    |      |
| アップロード予定フォルダ |                                                                          | -    |
| ▶ 履歴管理       | インポートの設定<br>「インポートの設定」ボタンをクリックし、商品取り込みの条件とオプション情報(項目選択肢)の取り込み設定を行ってください。 |      |
| ▶ カテゴリ管理     | 楽天商品マスター自動インポート ✓インボートの設定内容を保存する ※自動インポート後は30日間は利用することができません。            |      |
| ▶ 画像管理       |                                                                          |      |
| ▶ 基本管理       | インポートの対象を選び、「インポート画面へ」をクリックしてください。                                       |      |
| ▶ 狙い目キーワード   | インポート対象                                                                  |      |
|              | メインデータへのインポート                                                            | ポート画 |
| ココを見れば解決1?   |                                                                          |      |

[インポートの設定]ボタンをクリックすると、設定画面が出てきます。

| Robot 99–x                           |                       |                                                                                                    | 王、共通アカウント性成 🔞 |
|--------------------------------------|-----------------------|----------------------------------------------------------------------------------------------------|---------------|
| item Robot                           | インポート設定               |                                                                                                    |               |
| * 商品管理                               |                       |                                                                                                    |               |
| 带袖一套 · 编集                            | 商品取り込みの条件             | 選択してください 🛟                                                                                                  |               |
| 新規重調                                 | 画像の取り込み               | ☑ 画像を取り込まない                                                                                                 |               |
| 98/07/-1                             | 画像取り込みの条件             | ✔ 画像URLに「image.rakuten.co.jp/[店舗URL]/cabinet/」<br>「www.rakuten.ne.jp/gold/[店舗URL]/」 が含まれない画像は取り込まない         |               |
| CSVクウンロート<br>マスタ冒班 第<br>アップロード守定フォルダ | 画像の保存先                | default     ・       ※ R-cabinet以外に保存されている画像を格納します。     ・       但し、楽天GOLD画像は、楽天GOLD専用フォルダ「 irgold 」以下に格納します。 |               |
| → 度整管理                               | オプション情報(項目選択肢)の取り込み設定 | メインデータとしてインボート \$                                                                                           | 2行ってく ださい。    |
| <ul> <li>カテゴリ管理</li> </ul>           | マルチSKUの設定             |                                                                                                    | i Ain         |
| • 画像管理                               | 販売価格                  | 最も高い価格を登録 🛟                                                                                                 |               |
| <ul> <li>基本管理</li> </ul>             | 表示価格                  | 表示価格は取り込まない                                                                                                 |               |
| ・ 狙い目キーワード                           | 個別送料                  | 販売価格の取り込み設定と同様                                                                                              |               |
|                                      | カタログID                | 選択肢の最初の行を登録 🛟                                                                                               |               |
| item Robot                           | カタログIDなしの理由           | 選択肢の最初の行を登録                                                                                                 |               |
| The All All All                      |                       |                                                                                                    |               |

次ページから、オススメの設定や要確認ポイントをご案内します。

#### ■「インポートの設定」のオススメ

### 商品数が多い場合は「販売中商品(倉庫以外)」がオススメです。

| 商品取り込みの条件 | 販売中商品(倉庫以外) | •                       |
|-----------|-------------|-------------------------|
| 画像の取り込み   | 選択してください    |                         |
| 両海町りになっタ件 | 販売中商品(倉庫以外) | co.jp/[店舖URL]/cabinet/」 |

### また、オプション情報(項目選択肢)の取り込み設定は、

# 基本的には「**メインデータとしてインポート**」がオススメです。

オプション情報(項目選 択肢)の取り込み設定

\$

※運用によっては変更した方が良い場合もあります。

■【重要】「インポート設定」で必ずご確認ください

|          | ☑ 選択肢のメインデータとしてインポートする                                                                                                |
|----------|----------------------------------------------------------------------------------------------------|
|          | ※既にRMSで選択肢データ(「価格系」、商品属性の「カラー系」「サイズ系」など)を登録・更新している場合はチェック推奨です。<br>※チェックしてインポート開始ボタンをクリックすると、SKUごとに設定可能な項目のインポートを行います。 |
| SKUごとの項目 | □ 商品情報のショップ別データとしてインポートする(選択肢のショップ別データ<br>にはインポートレません。)                                                               |

既にRMS側で選択肢のデータ(SKUで異なる「価格」や

商品属性「カラー」や「サイズ」など)を登録・更新している場合は、

「選択肢のメインデータとしてインポートする」を必ず選択してください。

これを選択していないと、item RobotからRMSにアップロードするときに、 RMSのSKU側の設定が消えてしまいます。

|                                                  | [1ンホートの設定                   |
|--------------------------------------------------|-----------------------------|
| <ul> <li>▼ 商品管理</li> </ul>                       | [楽天商品マスター                   |
| 商品一覧・編集<br><del>新相容録</del>                       | インポートが始ま                    |
| CSVインボート<br>CSVタリンロート<br>マスタ管理                   | 楽天商品マスター自動インポート (システム混雑具合に、 |
| アップロード予定フォルダ<br>・ 履歴管理                           | インポートの設定 「インポートの設定」ボ        |
| <ul> <li>カテゴリ管理</li> <li>画像管理</li> </ul>         | 楽天商品マスター自動インポート ✓イ          |
| ▶ 基本管理                                           | インポートの対象を選び、「インポート画面へ」を     |
| <ul> <li>狙い目キーワード</li> <li>ココを見れば解決!?</li> </ul> | インポート対象 メインデータへのインポート       |
|                                                  |                             |

トの設定]を行った後に -自動インポート]をクリックすると、 ります。 より30分~48時間程度、時間がかかる場合があります。) 「タンをクリックし、商品取り込みの条件とオプション情報(項目選択肢)の取り込み設定を行ってください。 ンポートの設定内容を保存する ※自動インポート後は30日間は利用することができません。

クリックしてください。

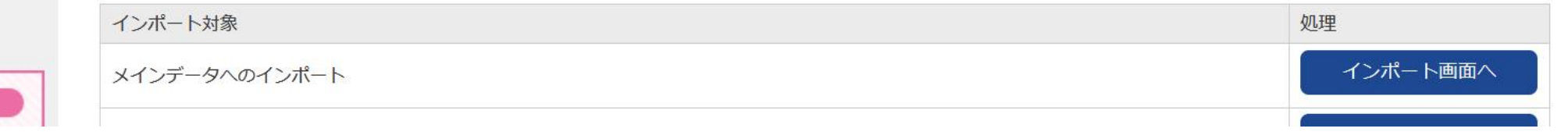

#### その他の項目については、下記マニュアルをご覧ください。

https://www.hunglead.com/item-robot-manual/04/import\_setting.html

### また、楽天商品マスター自動インポートと

楽天CSVのメインデータインポートについての

動画マニュアルもありますので、こちらもご覧ください。

https://www.hunglead.com/item-robot-manual/movs/maindataimport\_sku.html

### 自動インポートで楽天の商品データを登録しましょう!

### 1) 楽天の商品データを自動インポートで登録

2) インポート履歴を確認

### 2) インポート履歴を確認

# 商品情報>CSVインポート [インポート履歴]をクリックし、

インポートの状況を確認します。

|                                                                             | CSVインポート                                                      |
|-----------------------------------------------------------------------------|---------------------------------------------------------------|
| <ul> <li>▼ 商品管理</li> <li>商品一覧・編集</li> <li>新相容録</li> <li>CSVインポート</li> </ul> | <b>予約状況</b><br>インポートの予約状況をご確認いただけます。 予約確認 インポート履歴             |
| CS14ざら) ロード<br>マスタ管理                                                        | <b>楽天商品マスター自動インポート</b> (システム混雑具合により30分~48時間程度、時間がかかる場合があります。) |

#### ※ 履歴管理>インポートからでも [インポート履歴]に移動できます。

#### Robot >y-x item Robot

#### インポート履歴

▶ 商品管理

#### ▼ 履歴管理

アップロード・ダウンロード

#### 履歴検索

商品コード

(楽天URL)

インポートの種類

インポート日時

21件

#### 楽天マスターインポート状況

#### 検索結果一括編集

オプションマスタ変更

予約状況

楽天画像インポート

楽天FTPエラーログ

メッセージ

- カテゴリ管理
- ▶ 画像管理
- ▶ 基本管理

MUND+\_D\_K

| ▶ 狙い日キーワート                                                                                                    |                  |                   |      |    | 1               |                                                                                                    |             |
|----------------------------------------------------------------------------------------------------|------------------|-------------------|------|----|-----------------|----------------------------------------------------------------------------------------------------|-------------|
| ココた目れば認知り                                                                                                    | 予約日時             | インポートの種類          | ショップ | 状態 | 了日時             | メッセージ                                                                                                    | 詳細          |
| The sector and the sector and the | 2024-12-06 15:57 | メインデータ-カテゴリ 11/11 | 楽天店舗 | 終了 | 024-12-06 16:34 | CSVのインポートが完了しました<br>CSV件数:2520件<br>取込みエラー:0件<br>登録対象商品数:2520件<br>成功:2496件<br>エラー:24件                          | <u>,</u> 詳新 |
| 必須項目が足りていない 〇<br>商品やSKUを検出可能!                                                                                                    |                  |                   |      |    |                 | インボートCSVのダウンロード                                                                                               |             |
| 事前準備もこちらから! ▶▶▶ 楽天SKU移行<br>マニュアル () ()                                                                                                    | 2024-12-06 15:57 | メインデータ-カテゴリ 10/11 | 楽天店舗 | 終了 | 024-12-06 16:33 | CSVのインボートが完了しました<br>CSV件数:5000件<br>取込みエラー:0件<br>登録対象商品数:5000件<br>成功:5000件<br>エラー:0件<br><u>インボートCSVのダウンロード</u> | 詳細          |

※商品コードは完全一致で検索します。

◆ ※インポート履歴がある項目のみ表示されます。

---- \$ 年 -- \$ 月 -- \$ 日 -- \$ 時 🛗 ~ ---- \$ 年 -- \$ 月 -- \$ 日 -- \$ 時 🛗

状態が「終了」になっていれば、インポート完了です。

インポート履歴は順次対応中です。対応済みのインポートは詳細から商品情報を確認いただけます。 ピンク色の背景の履歴はエラーが含まれています。詳細・対応方法は[詳細]をご確認ください。

クリア

データが履歴に残るのは4ヶ月前までです。毎月1日に履歴を消去する処理が行われます。

選択してください。

24時間内